## TEENDESIGN

## Návod na

- podání přihlášky,
- odevzdání soutěžního díla včetně přihlašovacího formuláře.

Elektronickou přihlášku v systému <u>eprihlaska.zcu.cz</u> podává **student**. Vyplnění přihlašovacího formuláře (word dokument) doporučujeme učinit **společně s vyučujícím**.

Povinnou součástí elektronické přihlášky je přiložení

- 1) digitálního obrazu soutěžního díla (soubor označte ve formátu PRIJMENI\_DILO)
- a vyplněného jednotného přihlašovacího formuláře (<u>ke stažení na webu fakulty</u>, word soubor označte ve formátu PRIJMENI\_FORMULAR)

(tzn. Jan Novák odešle elektr. přihlášku se soubory označenými NOVAK\_DILO a NOVAK\_FORMULAR)

Pokud soutěžící zachytí soutěžní dílo na více snímcích, odevzdá **všechny digitálních obrazy díla v jednom souboru** (např. pdf prezentaci) v náhledové kvalitě (nikoliv tiskové). Typy souborů nicméně nejsou omezeny, **odevzdat je možné i video, animaci a jiné formáty dle charakteru díla.** Maximální velikost 1 souboru je 4882 MB, maximální povolený počet vložených souborů zvoleného typu je 99.

DŮLEŽITÉ: Pro podání přihlášky do soutěže Teendesign se využívá elektronický systém Západočeské univerzity v Plzni (<u>eprihlaska.zcu.cz</u>), se kterým se setkáte i při podávání přihlášky v rámci přijímacího řízení ke studiu na Fakultu designu a umění Ladislava Sutnara a jiných aktivitách pro uchazeče. Je proto potřeba věnovat pozornost osobním údajům, které student vkládá do eprihlasky.zcu.cz již nyní během přihlašování do Teendesignu. Vloženou e-mailovou adresu a rodné číslo si systém pamatuje pro všechna další přihlašování v rámci Západočeské univerzity – DEMO přijímačky, přijímací řízení do bakalářského a navazujícího magisterského studia atd.

## ELEKTRONICKÁ PŘIHLÁŠKA

1) Do prohlížeče zadejte webovou adresu <u>eprihlaska.zcu.cz</u>, zvolte PODAT PŘIHLÁŠKU.

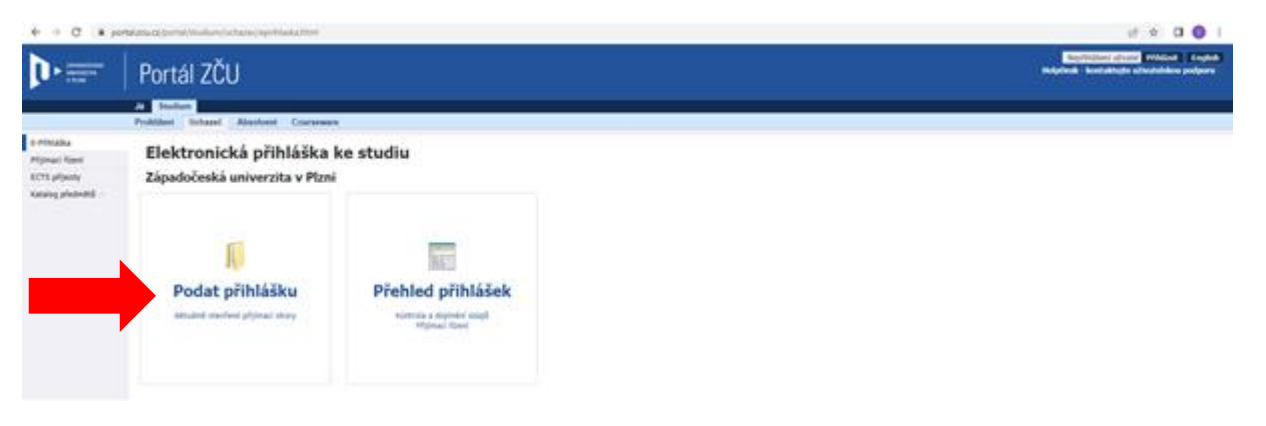

 V části Nová přihláška – 1. krok zvolte: Fakulta: FDU – FAKULTA DESIGNU A UMĚNÍ LADISLAVA SUTNARA Forma: DISTANČNÍ Typ: OSTATNÍ a stiskněte tlačítko HLEDAT.

| ← → C îi por                        | talzcu.cz/portal/studium/uchazec/eprihlaska.html?pc_pagenavigationalstate=AAAAAQAGNjiSMDlyEwEAAAABAAdwcF9wYWdlAAAAAQAKdnliZXV/Ym9ydQAAAAA*#EPG627022                                                                                                    | ie 🖈 🛛 🕕 :                                                                             |
|-------------------------------------|----------------------------------------------------------------------------------------------------|----------------------------------------------------------------------------------------|
| ZAPABOČESKA<br>UMVERZITA<br>V FIZNI | Portál ZČU                                                                                                    | Nepithlášený uživatel Přihlásit English<br>HelpDesk - kontaktujte uživatelskou podporu |
|                                     | Jå Studium                                                                                                    |                                                                                        |
|                                     | Prohližení Uchazeč Absolvent Courseware                                                                                                    |                                                                                        |
| E-Přihláška                         |                                                                                                    |                                                                                        |
| Přijímací řízení                    |                                                                                                    |                                                                                        |
| ECTS přijezdy                       | Přehled Nová přahláška Požadavky oboru Osobní údaje Info a platha Informace o řízení                                                                                                    |                                                                                        |
| Katalog předmětů ⇒                  | <ol> <li>Istrok podání příhlášky</li> <li>Zde zolite příhlášky ze seznamu sabizených oborů. Obory, na leteré již máte podanou příhlášku, nelze zvolit znrovu. Aplitace<br/>vlazuje pozar v fakulty, programy a obory, ktoré jsou v tuto chvili otevřeny pro příjímací řízení (ti, ještě např. nevypdřel mezní termín pro podání<br/>přihlášek)</li> </ol> |                                                                                        |
|                                     | Nová přihláška - 1. krok, výběr studijní specializace / oboru                                                                                                    |                                                                                        |
|                                     | Falulta   FDU - Falulta designu a umění Ladislava Sutnara                                                                                                    |                                                                                        |
|                                     | Forma Distanční 🗸 Whilešání podle kádu či názvu - studýního programu, specializace / oboru                                                                                                    |                                                                                        |
|                                     | Typ Ostatni Vite Hiedaný název                                                                                                    |                                                                                        |
|                                     | Misto studia Pizeň<br>Jazyk Čeština                                                                                                    |                                                                                        |
|                                     | Hiedat                                                                                                    |                                                                                        |

3) Následně si z nabídky zvolte právě jeden žánr (kategorii), do které chcete vaše soutěžní dílo přihlásit (tzn. Audiovize NEBO Design a užitá tvorba NEBO Grafický design a ilustrace NEBO Výtvarná umění). Volbu potvrďte kliknutím na modrou šipku vpravo u příslušné kategorie.

**Poznámka:** Dle vyhlášených pravidel soutěže na webu fdu.zcu.cz může každý student soutěžit <u>právě s jednou prací</u>, kterou může <u>přihlásit právě do jedné kategorie</u>. Pedagog může být vedoucím práce u libovolného množství soutěžících studentů.

| Investments                                      | Portá                                                       | al ZČU                                                                                                    |                                                                                                    | Induce |
|--------------------------------------------------|-------------------------------------------------------------|----------------------------------------------------------------------------------------------------|----------------------------------------------------------------------------------------------------|--------|
|                                                  | Jà Studiur<br>Prohliženi                                    | m<br>Uchazeč Absolvent Courseware                                                                                               |                                                                                                    |        |
| E-Příhláška<br>Příjímací řízení<br>ECTS přílezdy | President ,                                                 | Nová příhláška Poladovky obcev Osoben ida                                                                                       | toto u platha balarmace o Reesi                                                                                                    |        |
| Katalog předmětů —                               | 1. krok podi<br>Zde zvsibs pl<br>ukazuje pouz<br>pfiniálek/ | <b>leri příhláčky</b><br>lýmed obor příhláčky ze seznamu nabizených obo<br>e ty lakulty, programy a obory, které jsou v luto ch | orð. Obory, na které jið málte podanou příblélau, nebe zvolit znovu. Aplikuce<br>tvíši olevřeny pro přýmaci řízení (tj. jelšíli např. nevypríleti mezni termín pro podání                                                                                                    |        |
|                                                  | Novà příhlá                                                 | ška - 1. krok, výběr studijní specializace / ol                                                                                 | boru                                                                                                    |        |
|                                                  | Takulta                                                     | FDU - Pakulta designu a umění Ladislava Sutnar                                                                                  | Interface and the second of the second second se    |        |
|                                                  | Porona                                                      | >> Jakākoliv =>                                                                                                    | C am sedno-obary C am dyou-obary (kombinace) * Obasi                                                                                                    |        |
|                                                  | Typ                                                         | Ostatvi                                                                                                    | ~                                                                                                    |        |
|                                                  | Misto studie                                                | - Jakekoliv -                                                                                                    | <ul> <li>Vyhledání podle kódu či názvu - studijního programu, specializace / oboru</li> </ul>                                                                                                    |        |
|                                                  | Jazyk                                                       | Jakýkoliv                                                                                                    | V Předaný název                                                                                                    |        |
|                                                  | Hiedat                                                      |                                                                                                    |                                                                                                    |        |
|                                                  | Fakulta Akad                                                | rok Studijní program (Kód) Specializace/Obo                                                                                     | No. of Contract of Contract of |        |
|                                                  | FDU 2022                                                    | 2023 Teendesian (Teen) @ Teendesign - An                                                                                        | nimace 🚯                                                                                                    |        |
|                                                  | FOU 2022                                                    | Post Distanci Ostani T.AN<br>Teendesion (Teen) @ Teendesign - Fo                                                                | ptografie                                                                                                    |        |
|                                                  | FDU 2022                                                    | 2023 Rendesign (Leen) (P Teendesign - Gr<br>Hawk Datason (Leen) (P Teendesign - Gr                                              | raficisj elsija 🧿                                                                                                    |        |
|                                                  | FDU 2022)                                                   | 2023 Teendesign (Teen) (P Teendesign - Bu<br>Hart Datasty, Onlaw T.B.                                                           | ustrace                                                                                                    |        |

4) Zadejte svoji kontaktní e-mailovou adresu (měla by být stejná, jako uvádíte v přihlašovacím formuláři, dávejte pozor na mezery a jiné znaky), následně zvolte POKRAČOVAT.

| ← → C 🗎 port                                     | al.zcu.cz/portal/studium/uchazec/eprihlaska.html?pc_pagenavigationalstate=AAAAAQAGNji3MDlyEwEAAAAEAAdwcF9wYWdIAAAAAQAFbG9naW4ABHBhZ2U | (AAAABAASwb3phZGF2a3hYm9ydQAKZ2xvYmFsSWRubwAAAAEABDkyMDYAA3JvawAAAAEABD 🖻 🏠 🔲 🕛 🗄 |
|--------------------------------------------------|----------------------------------------------------------------------------------------------------|-----------------------------------------------------------------------------------|
| ZAPABOČESKA<br>UMVISEZIJA<br>V FIZNI             | Portál ZČU                                                                                                    | tarpöldismindanta Priklant Englisk<br>Helpitesk-kontaktugle utmatislatus poliporu |
|                                                  | Já Studium                                                                                                    |                                                                                   |
|                                                  | Prohližení Uchazeč Absolvent Courseware                                                                                               |                                                                                   |
| E-Přihláška<br>Přijímací řízení<br>ECTS přijezdy | Přihlášení do elektronické přihlášky ke studiu                                                                                        |                                                                                   |
| Katalog předmětů >>                              | Pro vstup do elektronické přihlášky uveďte svoji e-mailovou adresu.                                                                   |                                                                                   |
|                                                  | Zdetje svoj e-malovcu adresu     Pokračovat                                                                                           |                                                                                   |
|                                                  | Zpět na začátek                                                                                                    |                                                                                   |

5) Pokud je váš e-mail uveden správně, klikněte na tlačítko ODESLAT ODKAZ NA PŘIHLÁŠENÍ DO E-MAILU. Na vámi uvedenou e-mailovou adresu tak během několika minut přijde od Západočeské univerzity v Plzni automatický e-mail s instrukcemi a prosbou o ověření e-mailové adresy. Ověření učiníte kliknutím na tlačítko PŘIHLÁŠKA KE STUDIU – OVĚŘENÍ E-MAILOVÉ ADRESY.

| ZAPADOCESKA<br>UNIVERZITA<br>V PLZNI | Portál ZČU                                                                                                    | Nepřihlášený uživatel Přihlásit<br>HelpDesk - kontaktujte uživatelskou j |
|--------------------------------------|----------------------------------------------------------------------------------------------------|--------------------------------------------------------------------------|
|                                      | Já Studium                                                                                                    |                                                                          |
|                                      | Prohliżeni Uchazeč Absolvent Courseware                                                                                                   |                                                                          |
| E-Přihláška                          |                                                                                                    |                                                                          |
| Přijímací řízení                     | <ul> <li>Přihlášení do elektronické přihlášky ke studiu</li> </ul>                                                                        |                                                                          |
| ECTS příjezdy                        |                                                                                                    |                                                                          |
| Katalog předmětů                     | Váš e-mail zatím není evidován v systému. Nyní Vám na něj zašleme přístupový odkaz do aplikace - klikněte, prosím, na tlačítko k zaslání: |                                                                          |
|                                      | teendes@fdu.zcu.cz                                                                                                    |                                                                          |
|                                      | Odeslat odkaz na přihlášení do e-mailu                                                                                                    |                                                                          |
|                                      | Zpět na začátek                                                                                                    |                                                                          |

6) Po ověření e-mailu se opět dostanete do prostředí Portál ZČU na eprihlasku.zcu.cz. V tomto kroku <u>musíte</u> v dolní části stránky nahrát soutěžní dílo a přihlašovací formulář. Klikněte na tlačítko PROCHÁZET/VYBRAT SOUBOR a jeho vložení do systému potvrďte tlačítkem PŘILOŽIT SOUBOR. Takto opakujte <u>pro vložení všech dokumentů</u>. Nakonec zvolte tlačítko DÁLE.

| UNIVERZITA         | Portál 701                                                                                                    |
|--------------------|----------------------------------------------------------------------------------------------------|
| V PLZNI            |                                                                                                    |
|                    | Prohlížení Uchazeč Absolvent                                                                                                    |
| Přihláška          | = n 🗈 🤉 🥡 📩                                                                                                    |
| ímací řízení       |                                                                                                    |
| TS příjezdy        | Přehled Nová přihláška Požadavky oboru Osobní údaje Info a platba Informace o řízení Můj účet                                                                                                    |
| Katalog předmětů 🍛 | 2. krok podání přihlášky<br>Zde uvsťte informace, které jsou vyžadovány pro zvolený přijímací obor, a pokračujte tlačítkem Dále.                                                                    |
|                    | Nová přihláška - 2. krok, doplňující informace přihlášky                                                                                                    |
|                    | Mezní termín pro přihlášku 31. 1. 2024                                                                                                    |
|                    | Soubory a některé známky lze doplňovat i dodatečně, ale maximálně do 31. 1. 2024                                                                                                    |
|                    | Poznámka                                                                                                    |
|                    | h h                                                                                                    |
|                    | Nahrání souhorů vyžadovaných nětiúmacím ohorem                                                                                                    |
|                    | V následujícím formuláň nahrajte soubory vyžadované přijímacím oborem, na který se hlásite. Je-li to možné, vložte alespoň jeden soubor pro každou položku uvedenou v poli Typ přiloženého souboru. |
|                    | Subury ze nanat roodatecne.                                                                                                    |
|                    | Zatím nebyly vloženy žádné soubory                                                                                                    |
|                    | Přiloha k e-přihlášce FDU                                                                                                    |
|                    | Wyderte soudor it ulożeni<br>Utwierze tako za subier navieria                                                                                                    |
|                    | vytuatisuuuu jusuuu teryisein<br>Miximiiniin navelen kuikent saukenta juveleneha kuu: 482 81 MR (= 500000 KR)                                                                                       |
|                    | Maximální povolený počet vložených souborů zvoleného typu: 99                                                                                                    |
|                    | Přiložit soubor                                                                                                    |
|                    | << Zpět Dále >>                                                                                                    |
|                    | * Povinná položka                                                                                                    |

- 7) Další krok představuje Ověření totožnosti osoby. Zvolit si můžete ze tří variant:
  - přihlásit se identitou občana,
  - přihlásit se bankovní identitou,
  - pokračovat bez ověření identity.

Volba právě jednoho způsobu je na vašem rozhodnutí. Pokud vyberete některou z prvních dvou možností, aplikace vám rovnou předvyplní některé vaše osobní údaje.

| UNIVERZITA<br>V PLZNI               | Portál ZCU                                                                                                    |
|-------------------------------------|----------------------------------------------------------------------------------------------------|
|                                     | Prohlížení Uchazeč Absolvent                                                                                                    |
| E-Přihláška<br>Přijímací řízení     | 🔚 lo lo 🇞 😒 🎎                                                                                                    |
| ECTS prijezdy<br>Katalog předmětů ⇒ | Prenied Nova primaska Pozadavky oboru Osobni udaje inno a platba informace o rizeni Piuj učet<br>Ověření totožnosti osoby Základní údaje Adresy Předchozí vzdělání                                                                                   |
|                                     | Ověření totožnosti osoby                                                                                                    |
|                                     | Máte-li českou státní příslušnost, využijte prosím možnost online ověření Vaší totožnosti. Pokud tak učiníte, aplikace Vám rovnou předvyplní některé Vaše osobní údaje, které nám poskytnou státní informační systémy. Přihlásit se identitou občana |
|                                     | Přihlásit se bankovní identitou                                                                                                    |
|                                     | Nejste-li občan ČR nebo pokud se nechcete online ověřit, klikněte na tlačitko pro pokračování dále bez ověření totožnosti: Pokračovat bez ověření identity                                                                                           |

8) Dále vyplňte či zkontrolujte vaše osobní údaje, kontaktní údaje a jiné informace a klikněte na ULOŽIT. Uvedení telefonního čísla je dobrovolné. Pokud na vás budeme mít telefon, může to při řešení mimořádné události zrychlit komunikaci.

| Přihláška         |                                                                                                    |  |  |
|-------------------|----------------------------------------------------------------------------------------------------|--|--|
| Tijimaci nzeni    | Přehlad Nová něhláčka Požadavky oboru Ocobní (daja Jořa z Jaho Jořana o žrzní Môl účet                                                                                                    |  |  |
| italog předmětů ⇒ | Ověření totožnosti osoby Základní údaje Adresy Předchozí vzdělání                                                                                                    |  |  |
|                   | Zkontrolujte si aktuálnost veškerých zadaných osobních údajů!                                                                                                    |  |  |
|                   | Základní údaje                                                                                                    |  |  |
|                   | Křestní jméno*                                                                                                    |  |  |
|                   | Příjmení*                                                                                                    |  |  |
|                   | ₽Rodné číslo*                                                                                                    |  |  |
|                   | Pohlavi*                                                                                                    |  |  |
|                   | Datum narozeni*                                                                                                    |  |  |
|                   | Státní příslušnost*                                                                                                    |  |  |
|                   | Trvalý pobyt na území ČR*                                                                                                    |  |  |
|                   | Zohlednění specif. potřeb * Vice informaci//2                                                                                                    |  |  |
|                   | Telefon (mobil)                                                                                                    |  |  |
|                   | E-mailová adresa použitá pro korespondenci s Vámi. Chcete-li tuto adresu změnit, klikněte na<br>záložku "Můj účet" a postupujte podle pokynů (budete muset nově zadaný e-mail ověřit).<br>Po zadání přihlášky Vám systém na Vámi zadanou e-mailovou adresu zašle informační e-mail. Pokud<br>e-mail neobdržite, zkontrolujte si, zda jste opravdu uvedli správnou e-mailovou adresu (správné<br>uživatelské jiméno a zda nemáte překlep v doméně servervu) a zda nemáte sovu e-mailovou schránku<br>plnou. To jsou nejčastější chyby, proč e-mailová zpráva uchazeči nedorazí. |  |  |
|                   | Uložit  * Povinná položka  CDPR. Na kého okrazevce odbiteta cvá ceshol údale. Navcestá väklina cesholch údalě je procurácije se sťuse. Del kiev tászá                                                                                                    |  |  |

9) Uveďte či zkontrolujte vaše trvalé/přechodné bydliště a klidněte na tlačítko ULOŽIT.

|                                                  | Prohlížení Uchazeč Absolvent                                                                                                    |
|--------------------------------------------------|----------------------------------------------------------------------------------------------------|
| E-Přihláška<br>Přijímací řízení<br>ECTS příjezdy | Préhled Novà přihláška Požadavky oboru Osobní údaje Info a platba Informace o řízení Můj účet                                                                                                    |
| Katalog předmětů 🍛                               | Ověření totožnosti osoby Základní údaje Adresy Předchozí vzdělání                                                                                                    |
|                                                  | Zkontrolujte si aktuálnost veškerých zadaných osobních údajů!                                                                                                    |
|                                                  | Trvalé bydliště                                                                                                    |
|                                                  | Stát*                                                                                                    |
|                                                  | ₽ Adresa trvalého bydliště*                                                                                                    |
|                                                  |                                                                                                    |
|                                                  | Adresa pro doručování                                                                                                    |
|                                                  | Liší se od trvalého bydliště                                                                                                    |
|                                                  | Uložit                                                                                                    |
|                                                  |                                                                                                    |
|                                                  | * Povinná položka                                                                                                    |
|                                                  | GDPR - Na této obrazovce editujete své osobní údaje. Naprostá většina osobních údajů je zpracovávána ze zákona. Položky, které<br>podléhají vašemu souhlasu se zpracováním, jsou označeny ikonou zeleného štítu. Po najetí na tuto ikonu se dozvite další informace. |

10) Dále vyplňte informace k vašemu předchozímu či dosavadnímu vzdělání a stiskněte tlačítko ULOŽIT.

| řihláška<br>mací řízení<br>S příjezdy | Přehled Nová přihláška Požadavky oboru<br>Přehled Nová přihláška Požadavky oboru |
|---------------------------------------|----------------------------------------------------------------------------------|
| (atalog předmětů ⇔                    | Ověření totožnosti osoby Základní údaje Adresy Předchozí vzdělání                |
|                                       | Zkontrolujte si aktuálnost veškerých zadaných osobních údajů!                    |
|                                       | Předchozí vzdělání                                                               |
|                                       | Q Odkud se uchazeč hlásí* střední škola ✓                                        |
|                                       | Předchozí vzdělání* Úplné střední odborné vzdělání s vyučením i matu             |
|                                       | Předchozí studium na vysoké škole                                                |
|                                       | Předvyplnit dle studia na této škole                                             |
|                                       | Vysoká škola                                                                     |
|                                       | Vybrat školu                                                                     |
|                                       | Studijní program                                                                 |
|                                       | Studijní obor                                                                    |
|                                       | 🔘 Název kvalifikační práce                                                       |
|                                       | 🔍 Rok absolvování poslední VŠ 📉 🗸                                                |
|                                       | Absolvovaná střední škola                                                        |
|                                       | Rok maturity                                                                     |
|                                       | Stát studia střední školy Česká republika                                        |
|                                       | 🔍 Střední škola                                                                  |
|                                       | Máte-li problém vyhledat školu, klikněte zde a vyberte      Obor, ctřední čkolu  |
|                                       |                                                                                  |
|                                       | Uložit                                                                           |

11) Na závěr proveďte kontrolu vašich osobních údajů, volbu žánru (kategorie) pro soutěžení v Teendesignu a klidněte na PODAT PŘIHLÁŠKU.

| ZÁPADOČESKÁ<br>UNIVERZITA<br>V PLZNI             | Portál ZCU                                                                                                    |  |
|--------------------------------------------------|----------------------------------------------------------------------------------------------------|--|
|                                                  | Prohlížení Uchazeč Absolvent                                                                                                    |  |
| E-Přihláška<br>Přijímací řízení<br>ECTS příjezdy | Přehled Nová přihláška Požadavky oboru Osobní údaje                                                                                                    |  |
| Katalog předmětů ⇒                               | Shrnutí základních informací o uchazeči a přihlášce před jejím podáním.         Uchazeč         E-mai:         Telefon:         Rodné číslo:         Přihláška         Teendesign - Audiovize (T01/01)         Studijní program (Kód): Teendesign (Teen)         Fakulta: Fakulta designu a umění Ladislava Sutnara         Akad. rok: 2024/2025         Místo, typ, forma: Plzeň, ostatní, distanční         Podat přihlášku |  |

12) Do přihlášky se můžete vracet a doplňovat soubory. K jejímu uzavření dojde **ve středu 31. ledna 2024.** 

| V PLZNI                                          | Portal ZUU                                                                                                    | Ηερισειχ - κοπολιτυχία το λατισειώση ροτροτη |
|--------------------------------------------------|----------------------------------------------------------------------------------------------------|----------------------------------------------|
|                                                  | Prohlížení Uchazeč Absolvent                                                                                                    |                                              |
| E-Přihláška<br>Přijímaci řízení<br>ECTS přílezdy | Prélider Nová příhláška Polizávsky oboru Osobní účaje Info a platka Informace o řízení Hilj létet                                                                  |                                              |
| Katalog předmětů 👒                               | Přihlášení do elektronické přihlášky ke studiu                                                                                                    |                                              |
|                                                  | Jate příhlášen jako. K Vášlemu účku není nastaveno přístupové heslo. Chote-li v budoucnu přistupovat k aplikaci, musite vždy použ<br>jeme Vám jeji kdykoliv znovu. | t odiaz, který                               |
|                                                  | Změnit e-mail či použít jiný způsob přihlášení Zadat přístu                                                                                                    | oové hesio                                   |
|                                                  |                                                                                                    |                                              |